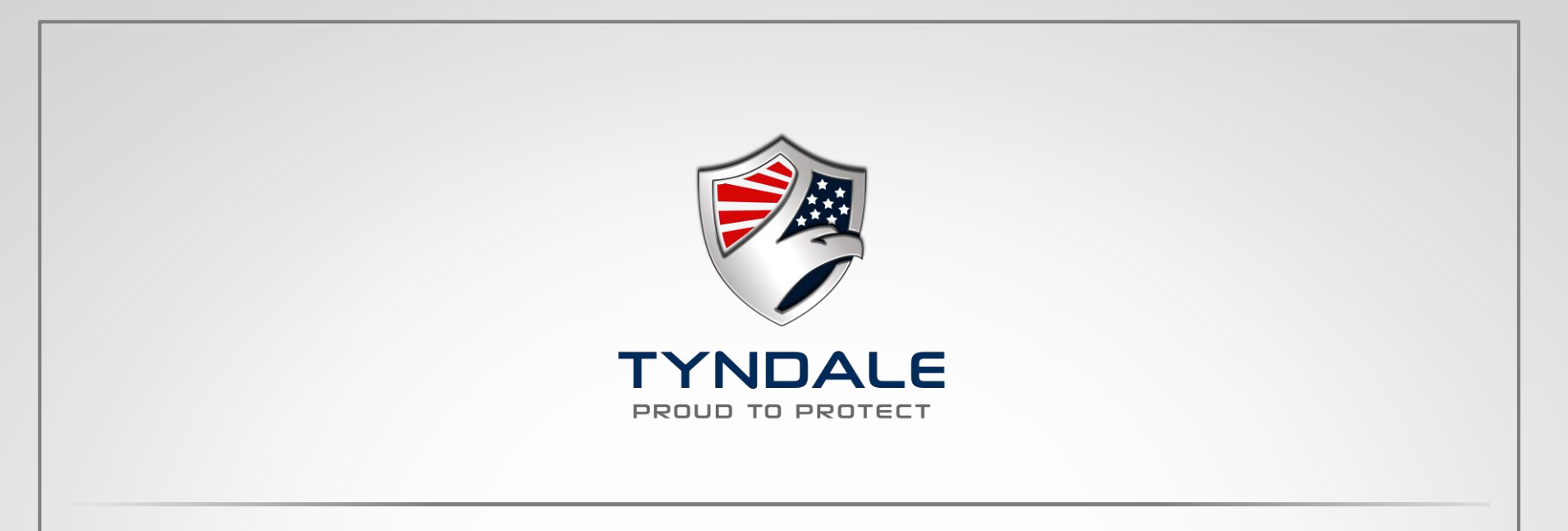

# Supervisor Ordering with Tyndale

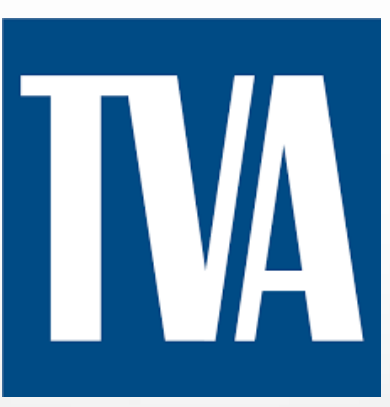

# Getting Started with Tyndale

#### Establish a secure online account with Tyndale

- Email Krista at KBaker@TyndaleUSA.com OR
- Call Krista at 215-766-5660 ext . 613
- ✓ Provide your:
  - Name and email address
  - Company name and location

You will receive an email with a login and a temporary password within minutes.

Log in at www.TyndaleUSA.com and find everything you need for easy ordering 24 hours a day, 7 days a week

Please note: A supervisor responsible for clothing a group of employees can access each employee's profile for ordering and tracking.

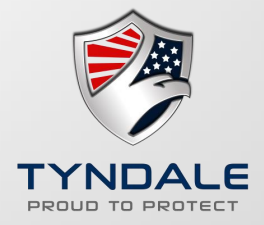

#### Visiting the TyndaleUSA.com Home Page

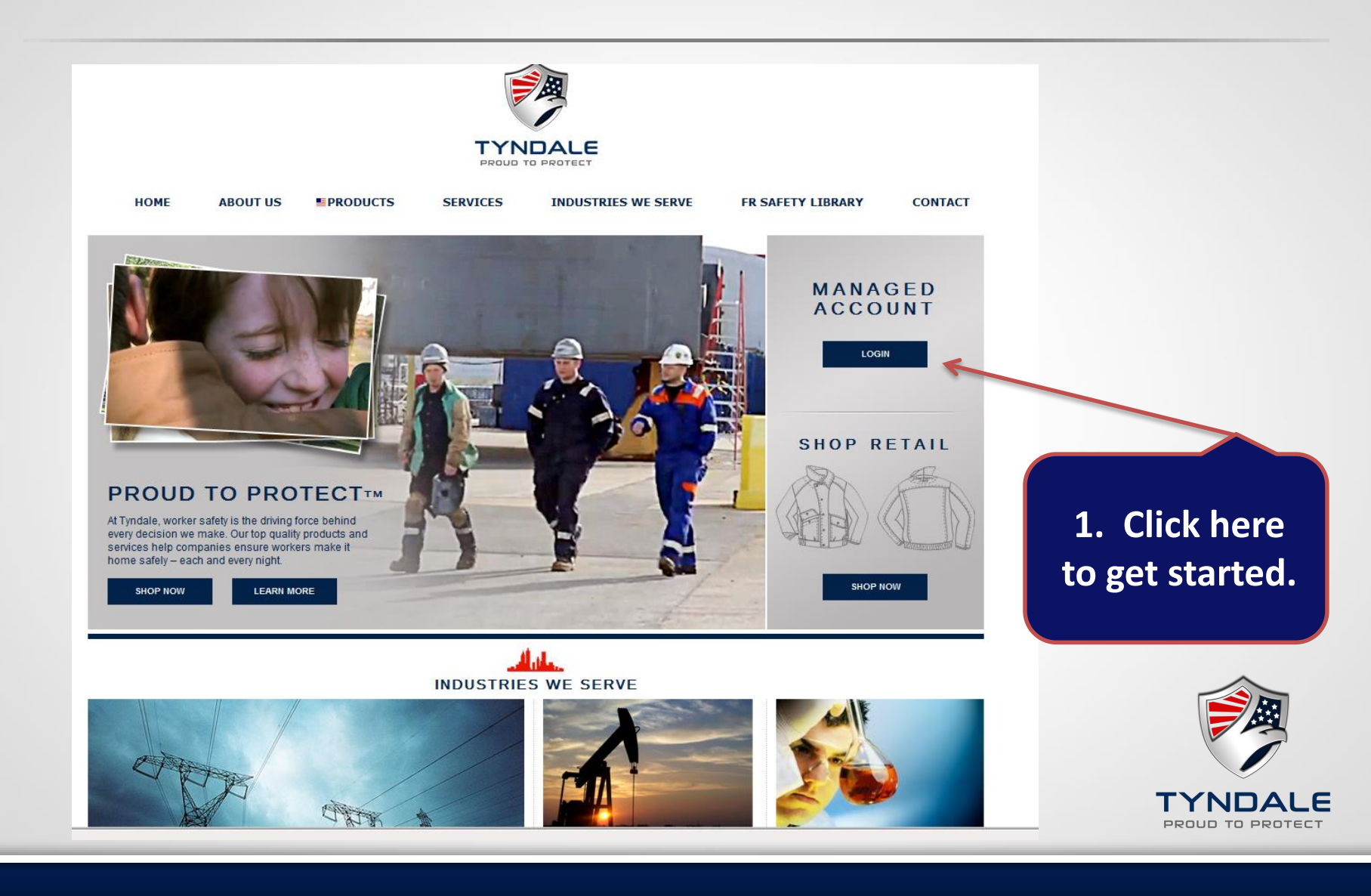

#### Which Site would you like to use?

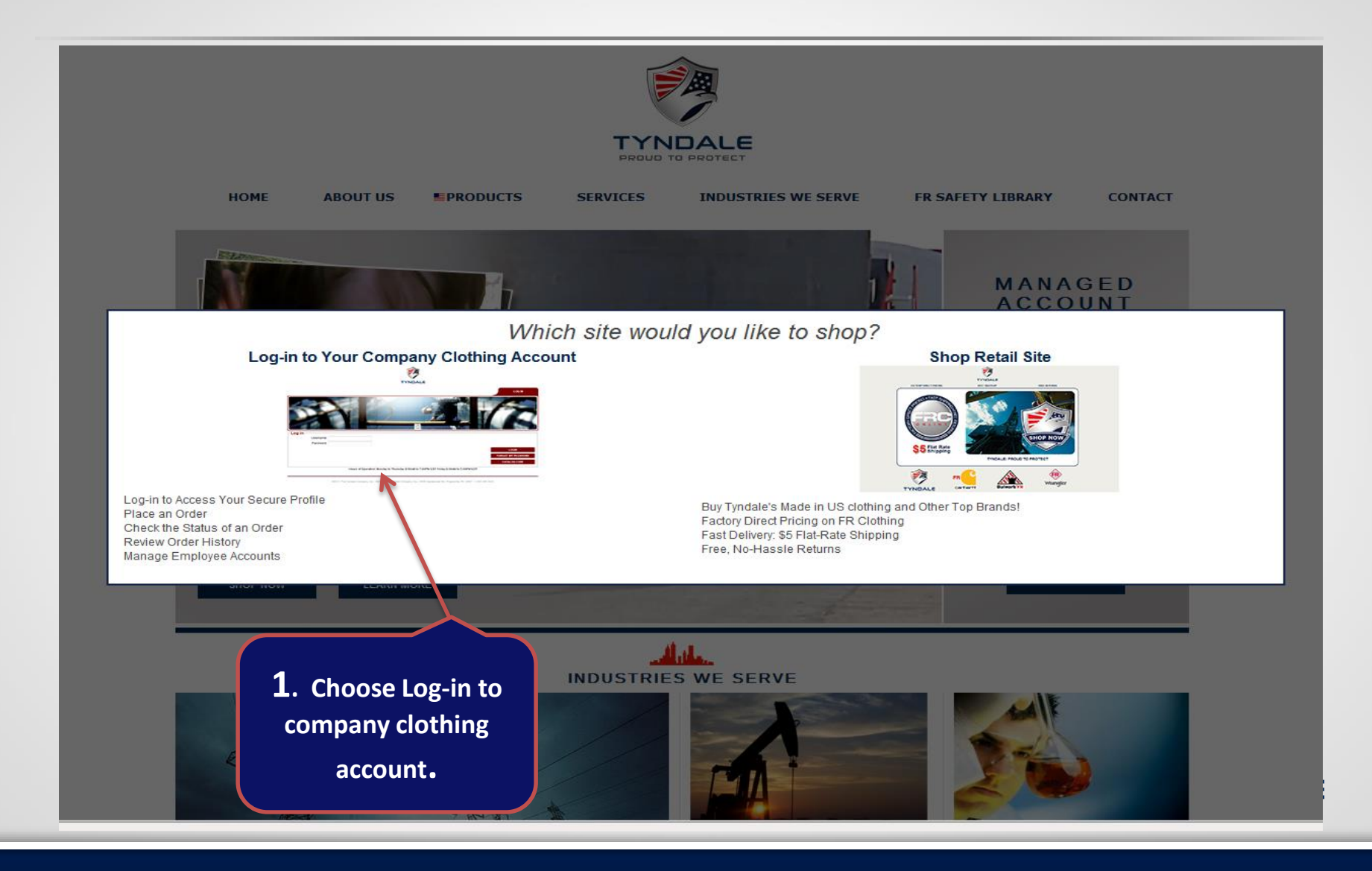

### Supervisor Management Screen

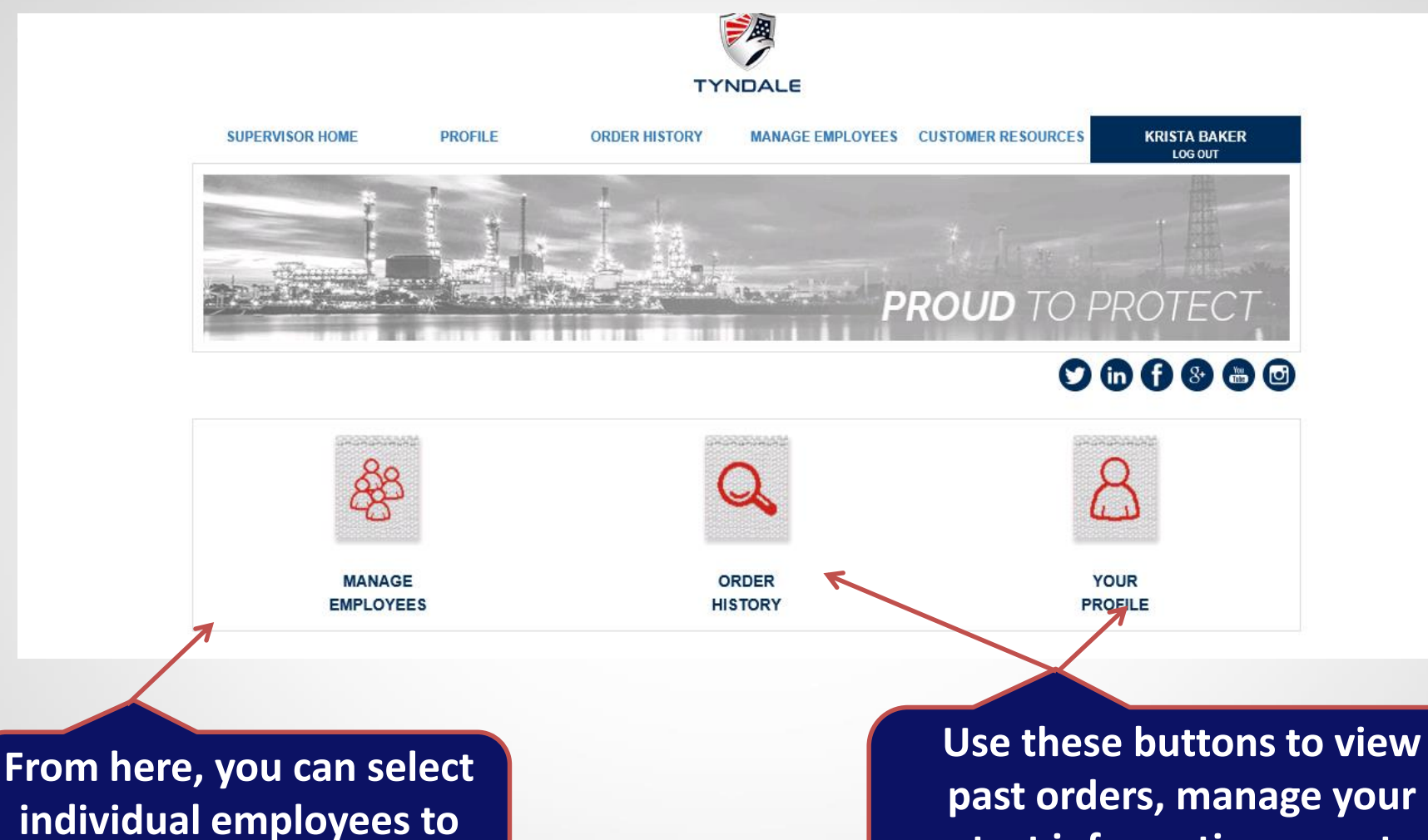

past orders, manage your contact information, or return to unfinished orders.

place orders for.

# Manage Employees

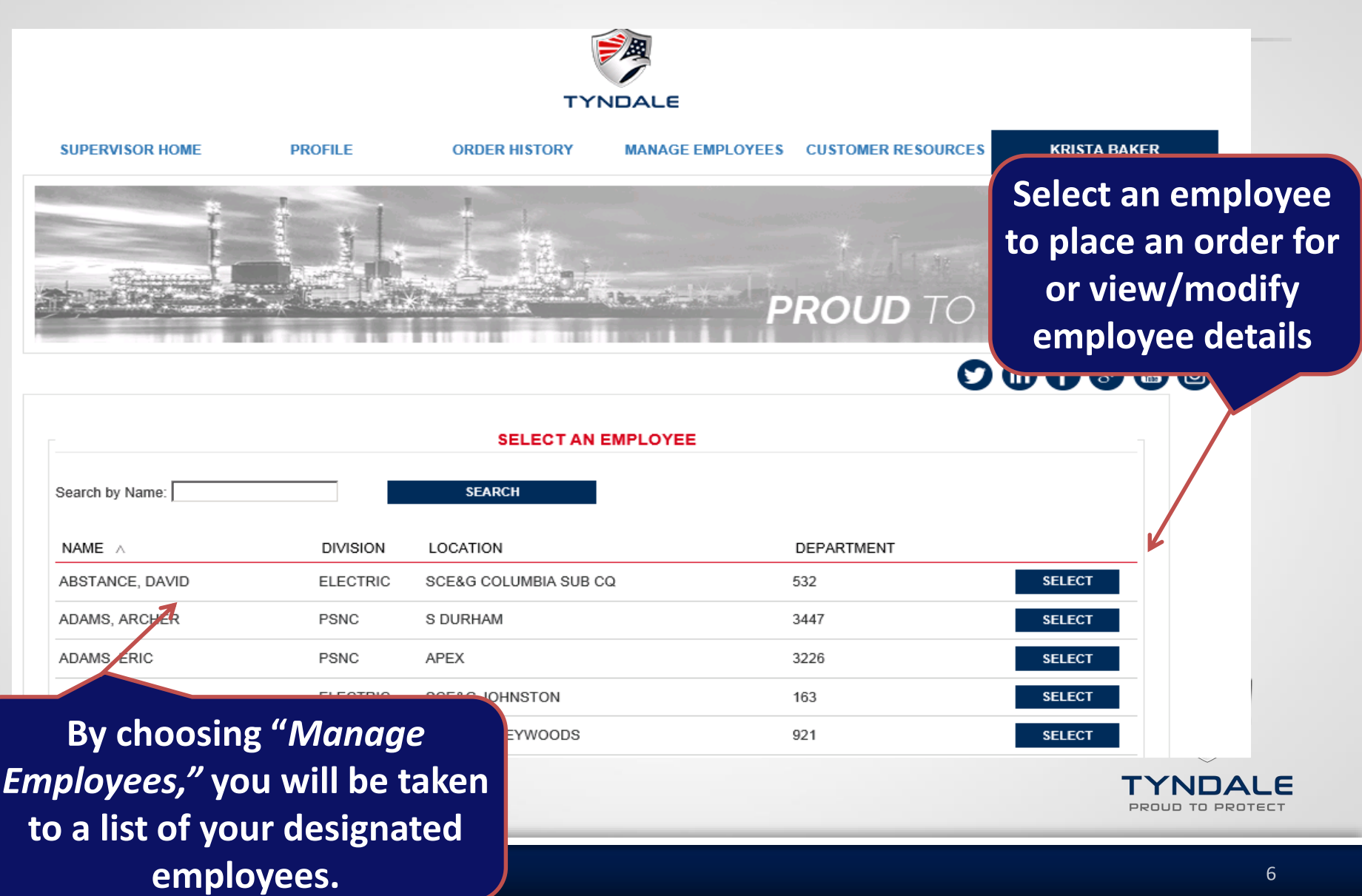

# **Employee Navigation Screen**

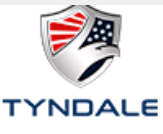

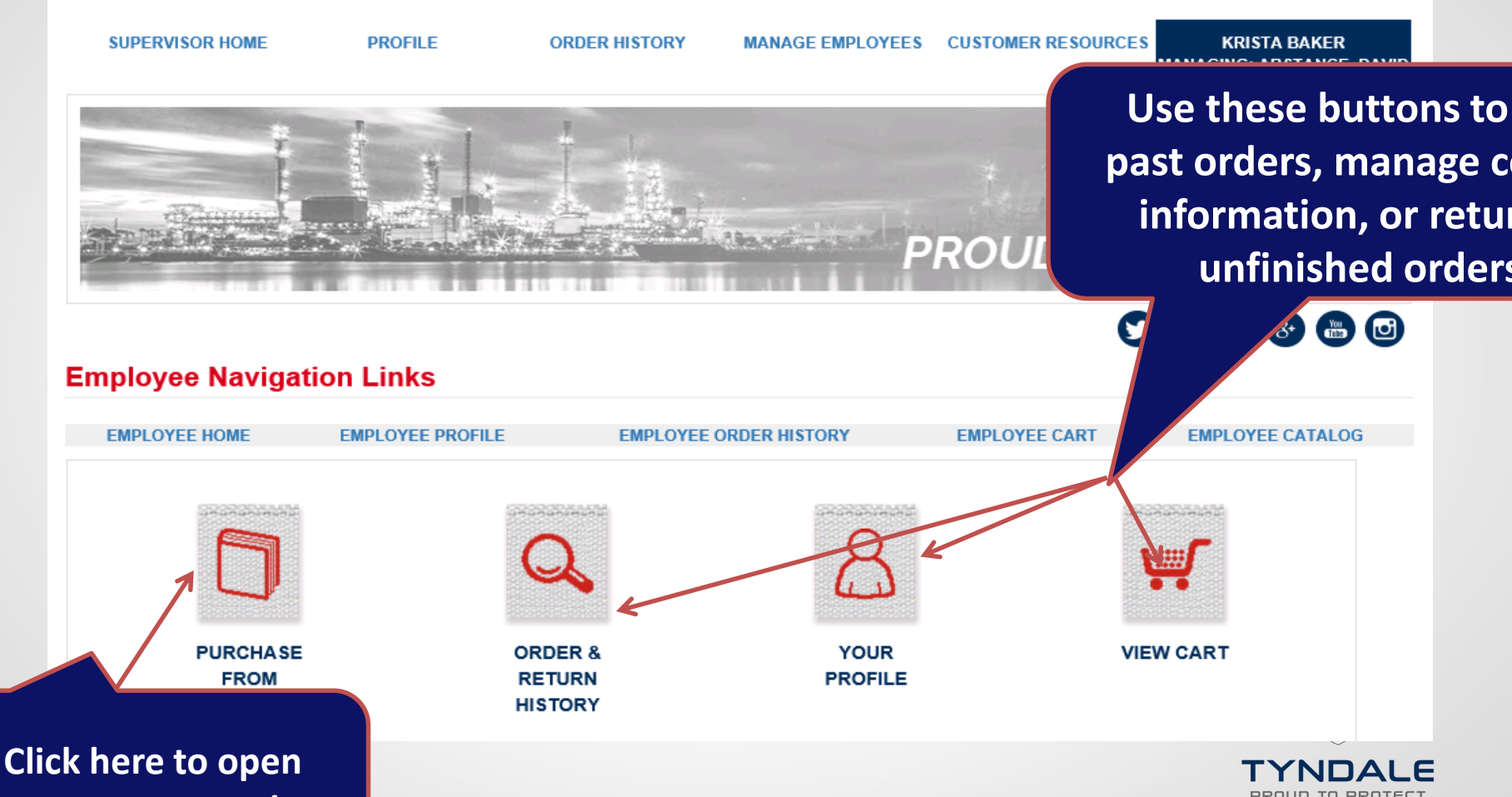

your custom catalog

# Catalog

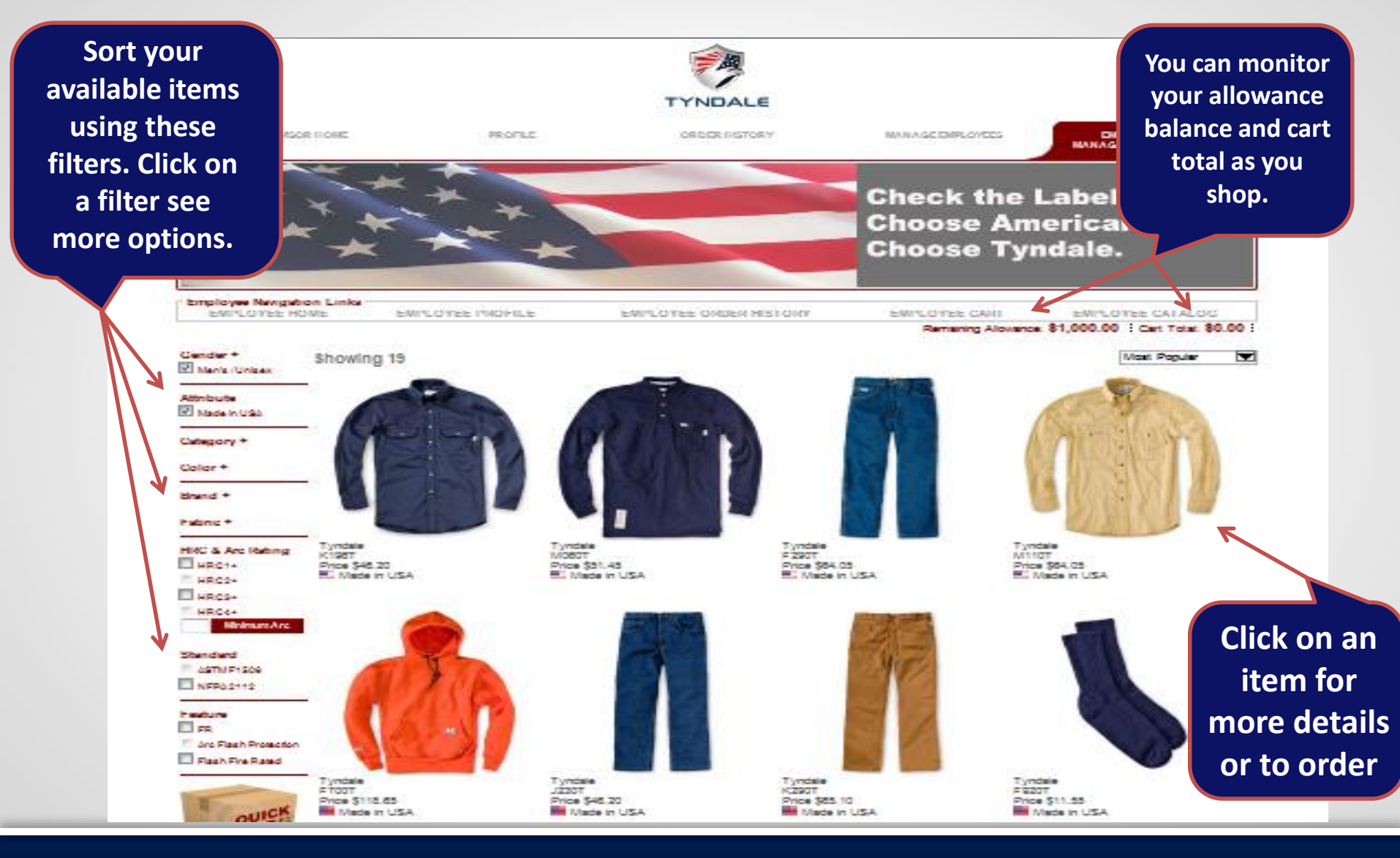

### Need items fast?

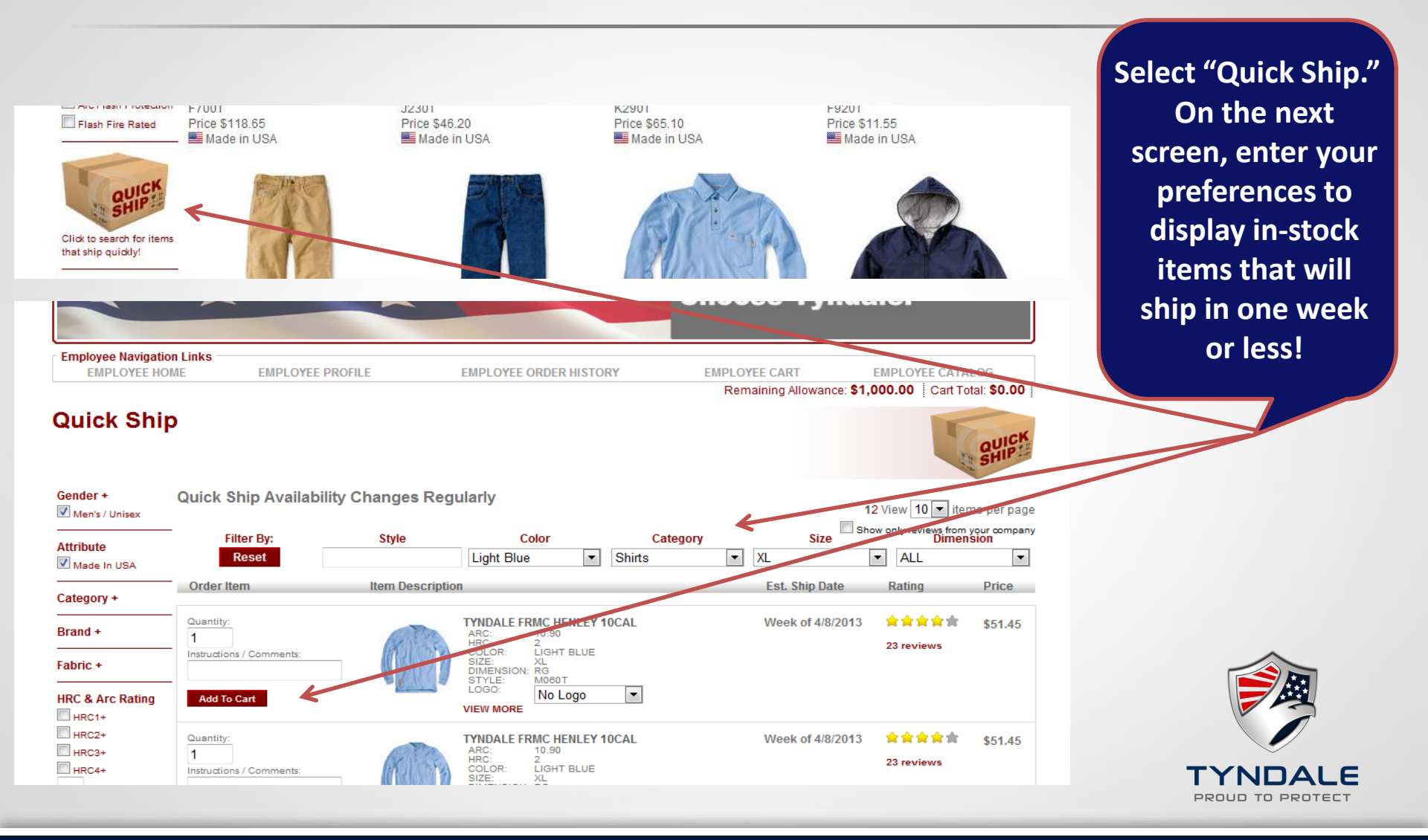

# **Viewing Item Details**

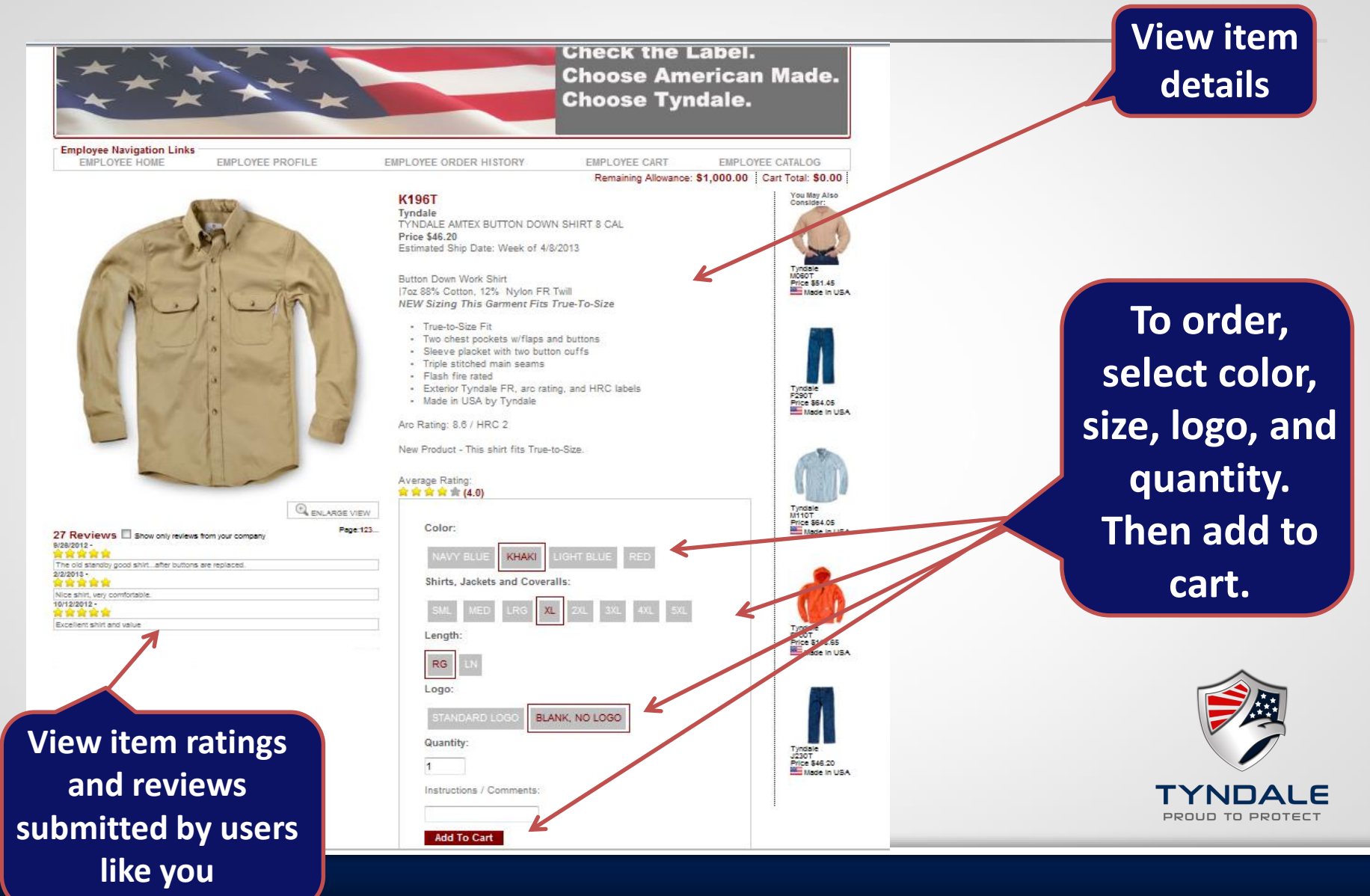

### View Cart and Estimated Ship Date

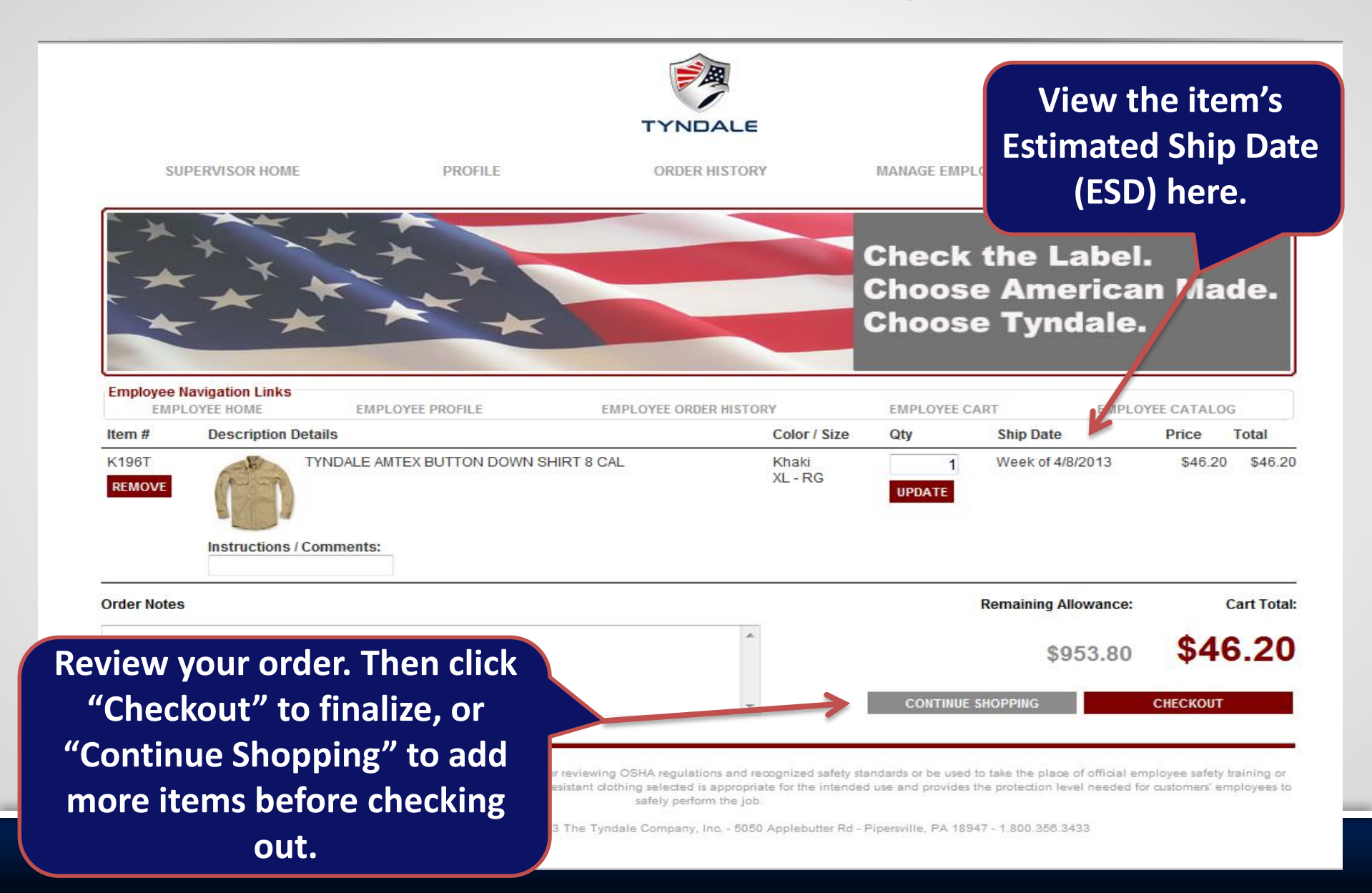

### **Confirm Your Shipping Information**

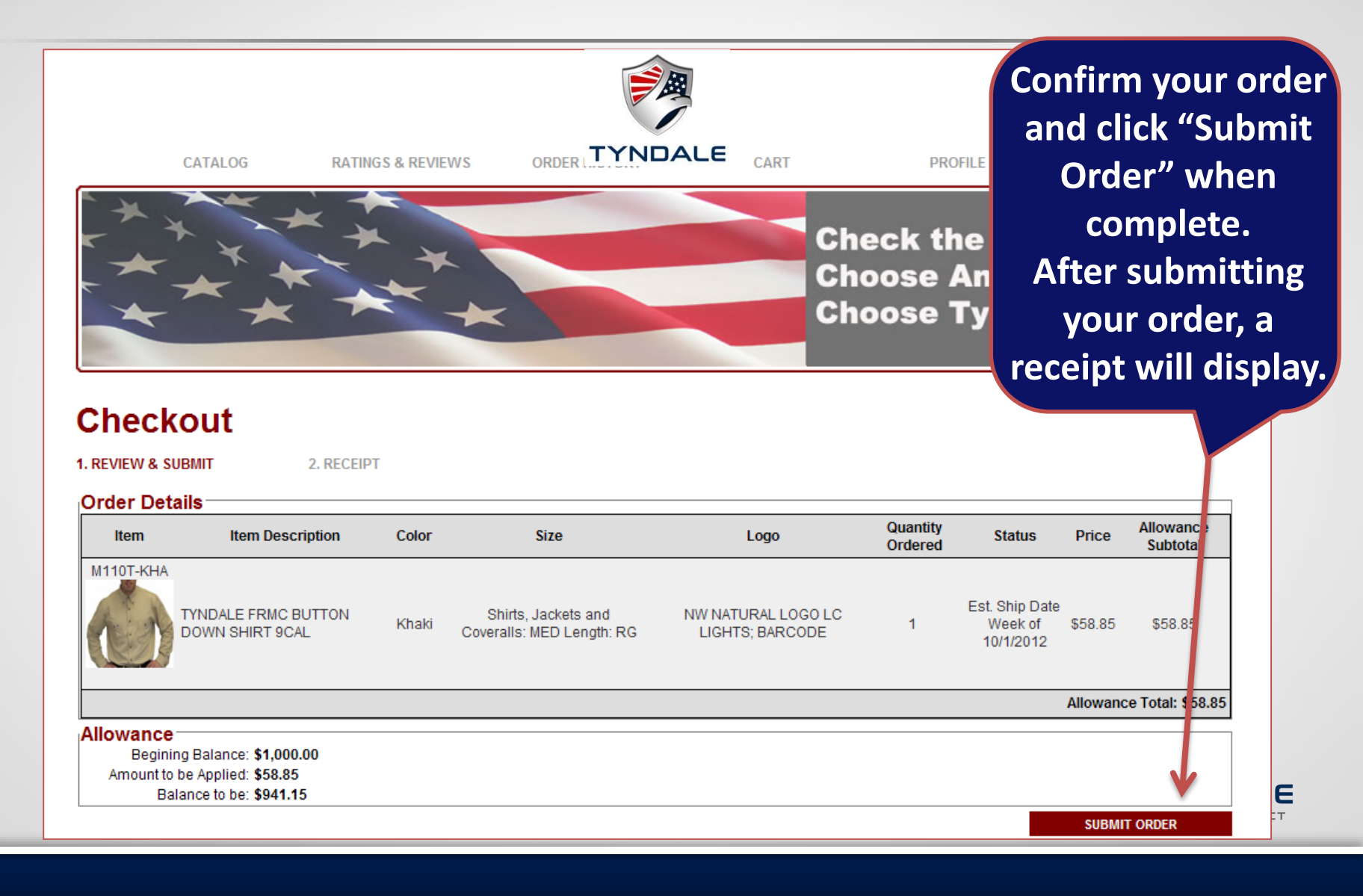

# View Order History

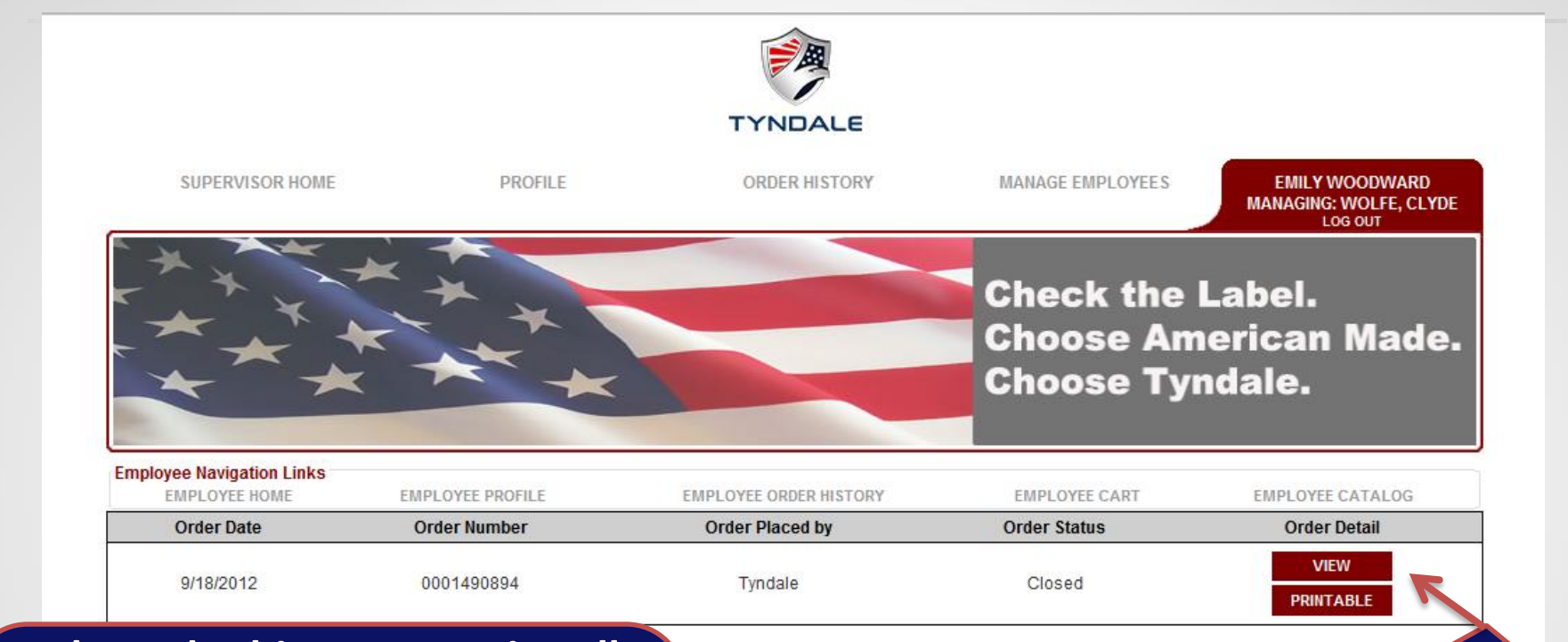

The order history contains all order details, including order date, order number, how the order was placed (over the phone or online), and Estimated Ship Date (order status).

ng OSHA regulations and recognized safety standards or be used to lothing selected is appropriate for the intended use and provides to safely perform the job.

idale Company, Inc. - 5050 Applebutter Rd - Pipersville, PA 1894

Select "View" to see an expanded version of your order, and "Printable" for all order details in a printer-friendly format.

### **Easy Online Return Process**

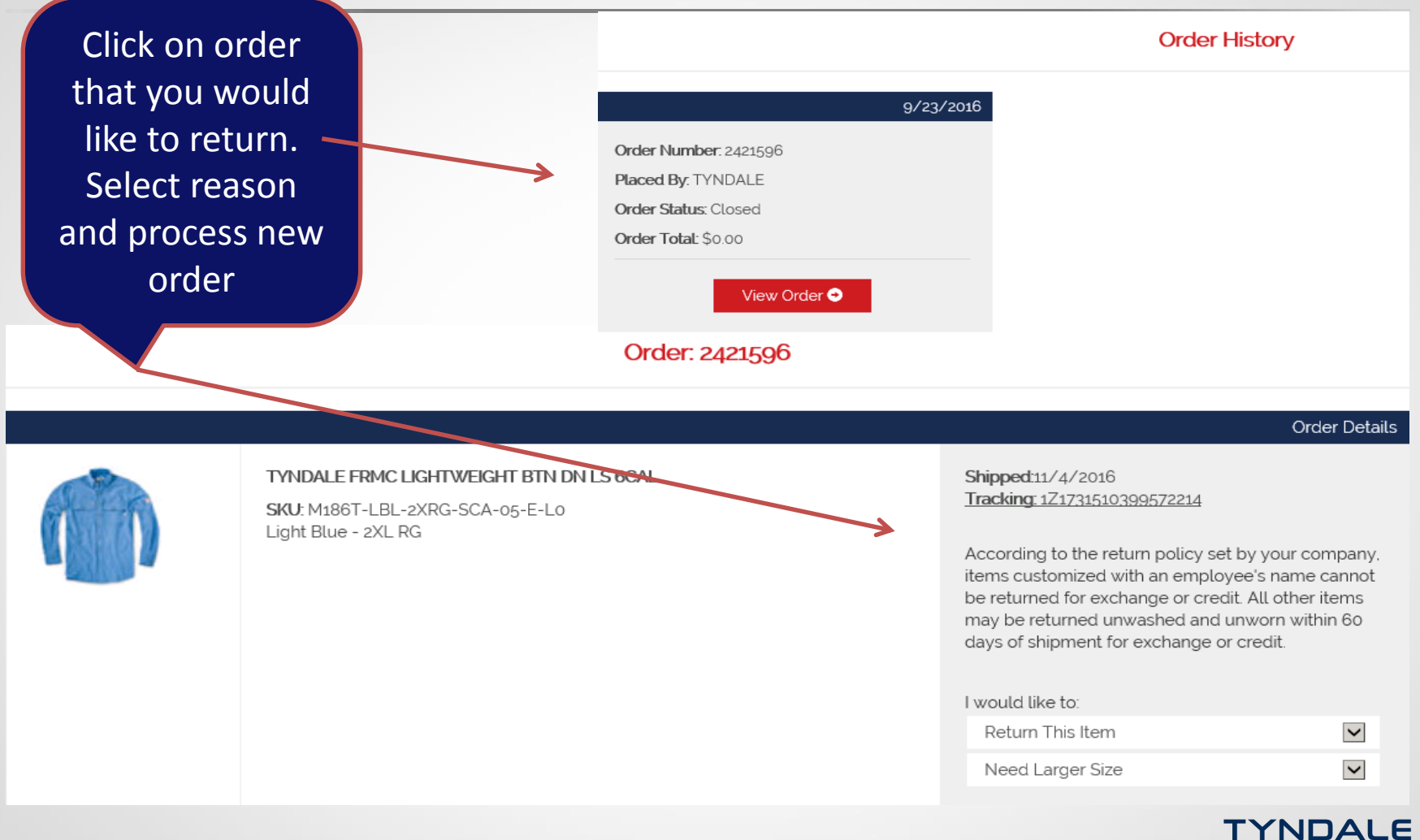

PROUD TO PROTECT

# **Rate and Review Your Products**

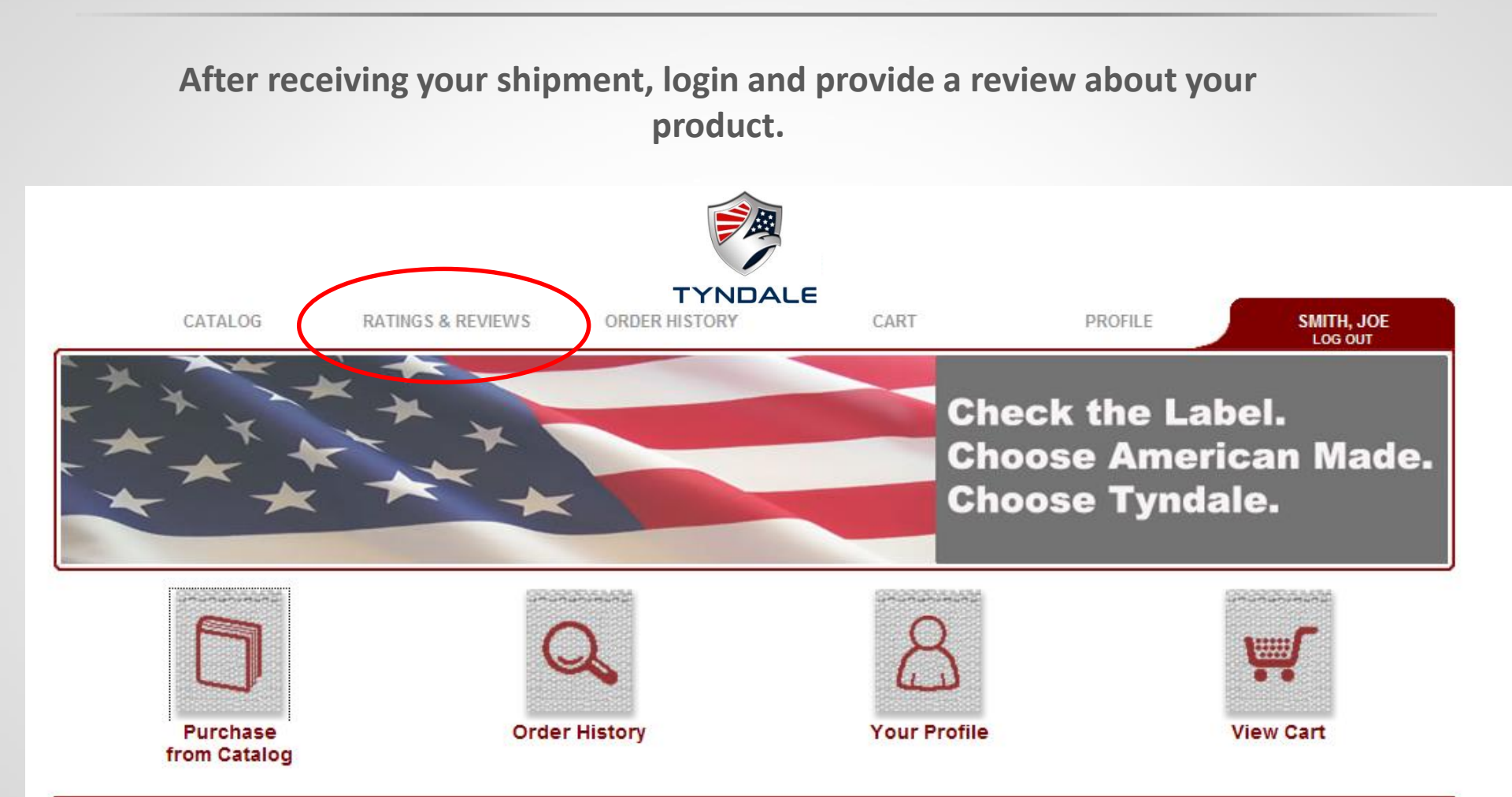

Information presented within this website should not be used as a substitute for reviewing OSHA regulations and recognized safety standards or be used to take the place of official employee safety training or

## Thank you! Questions?

Thank you!

Have Questions or Need Assistance?

Krista Baker 215.766.5660 ext. 613 KBaker@TyndaleUSA.com

Hours of Operation: Mon-Thurs 8 a.m. - 7 p.m. EST Friday 8 am – 5 p.m. EST

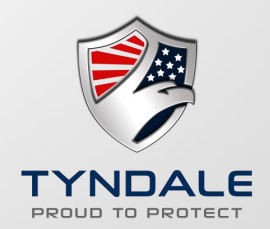